## 長野県総合教育センター研修講座申込み方法(幼稚園等)

①長野県総合教育センターHPにアクセスし、「保育・幼児教育に関する研修はこちらから」 のバナーをクリック

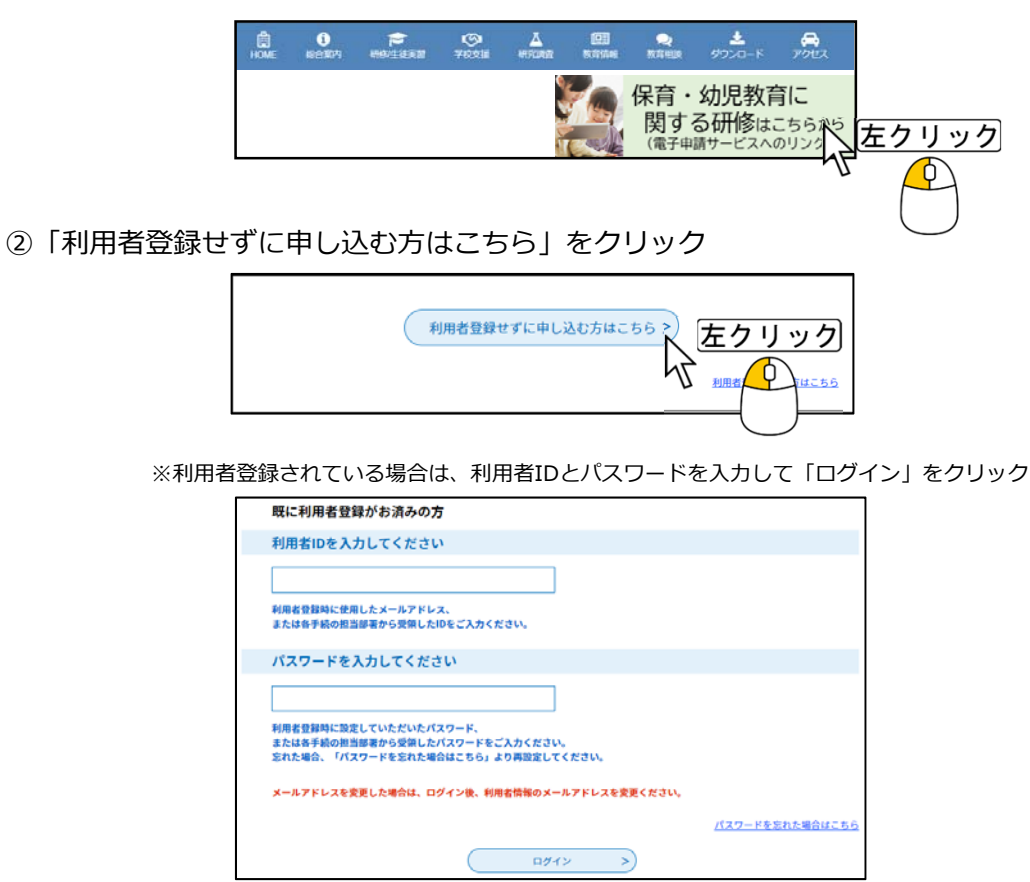

③ <利用規約> 確認後、「同意する」をクリック

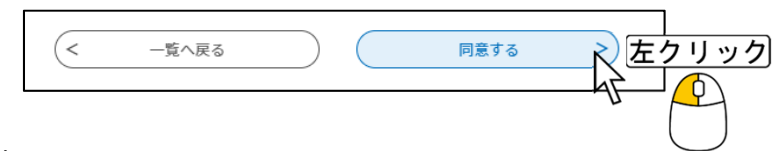

④必要事項を入力

【入力項目】

所属名、所属コード、所属ID、申請者、申請者職名、受講希望者氏名、フリガナ、職名 講座番号、講座名、講座日、連絡先メールアドレス

※当センターからの追加連絡等を、「連絡先メールアドレス」あてにメール送信します。 所属長が確実に内容を確認できるメールアドレスを入力してください。 (誤入力がないようご注意ください。)

| 申込                                                                    |
|-----------------------------------------------------------------------|
|                                                                       |
| 選択中の手続き名: 2022長野県総合教育センター研修課理申込<br>同立せ先 (土間く)                         |
| 所属名を入力してください。 💋                                                       |
| 所属名を入力してください。<br>(例) 塩尻本立 総合中央幼稚園                                     |
| 所属コードを入力してください。 参須                                                    |
| 4月4日付け通知「令和4年度長野県総合教育センター希望研修講座への申込みについて(通知)」に記載した所属ヨードを入<br>力してください。 |
| 所属IDを入力してください。 <mark>必須</mark>                                        |

⑤「確認へ進む」をクリック

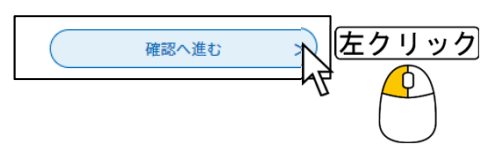

⑥申込確認をし、「申込む」をクリック

| 手続き申込                                             |                                                                                                    |  |
|---------------------------------------------------|----------------------------------------------------------------------------------------------------|--|
| Q 手続き選択をする                                        | メールアドレスの確認  ぐ) 内容を入力する                                                                                                    |  |
| 申込確認                                              |                                                                                                    |  |
|                                                   | T修講座申込                                                                                                    |  |
| 所属名                                               | 塩尻市立 総合中央幼稚園                                                                                                    |  |
| 所属コード                                             | 8888                                                                                                    |  |
| 所属ID                                              | T8888ef                                                                                                    |  |
| 申請者                                               | 信州太郎                                                                                                    |  |
| 申請者職名                                             | 学校長・園長・所長                                                                                                    |  |
| 受講希望者氏名                                           | 東雲 一郎                                                                                                    |  |
| フリガナ                                              | シノノメ イチロウ                                                                                                    |  |
| 職名                                                | 幼稚園教諭                                                                                                    |  |
| 講座番号                                              | 312021                                                                                                    |  |
| 講座名                                               | 幼児教育 基本                                                                                                    |  |
| 講座日                                               | 令和4年7月15日                                                                                                    |  |
| 連絡先メールアドレス                                        | kikaku@edu-ctr.pref.nagano.jp                                                                                                    |  |
| < 入力へ戻る 申込む < < < < < < < < < < < < < < < < < < < |                                                                                                    |  |
|                                                   | No Contraction of the second second s |  |

⑦申込完了

入力した連絡先メールアドレスあてに、「申込完了通知メール」が届きますので、大切に 保管してください。

なお、数時間経過しても「申込完了通知メール」が受信されない場合は、お手数ですが、 長野県総合教育センター企画調査部(0263-53-8802)までお問合せください。

| 申込完了                                                  |              |  |  |
|-------------------------------------------------------|--------------|--|--|
| 2022長野県総合教育センター研修講座申込の手続きの申込を受付しました。                  |              |  |  |
| 下記の整理番号 とパスワード を記載したメールを送信しました。                       |              |  |  |
| メールアドレスが誤っていたり、フィルタ等を設定されている場合、<br>メールが届かない可能性がございます。 |              |  |  |
| 整理番号                                                  | 525570603955 |  |  |
| パスワード                                                 | K8Pm7WCm3r   |  |  |

※この時点では受講決定していません。

受講可否状況は後日発送する「学校別受講者決定通知書」に記載しています。

⑧受講決定者通知書の発行

5月17日に、「学校別受講決定者通知書」を発送します。5月22日を過ぎても通知書が 届かない場合は、お手数ですが、長野県総合教育センター企画調査部 (0263-53-8802)までお問い合わせください。